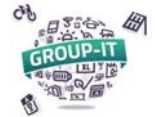

**GROUP-IT : Explication du processus d'inscription** 

1. Accédez à notre plateforme en suivant l'adresse GROUP-IT : https://www.group-it.ch/

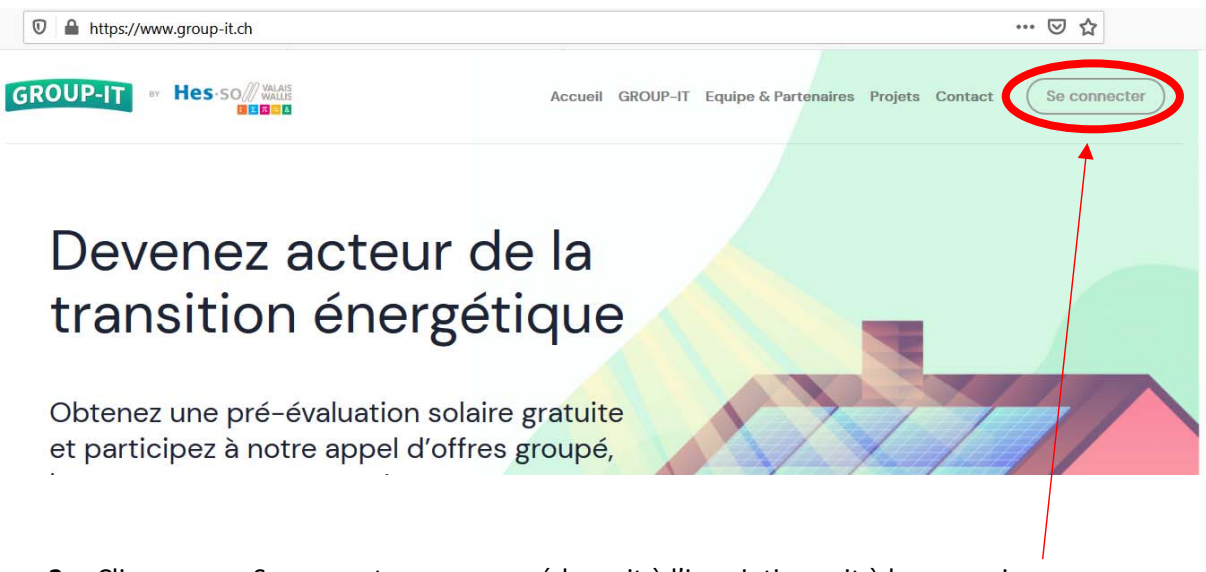

2. Cliquer sur « Se connecter » pour accéder soit à l'inscription soit à la connexion

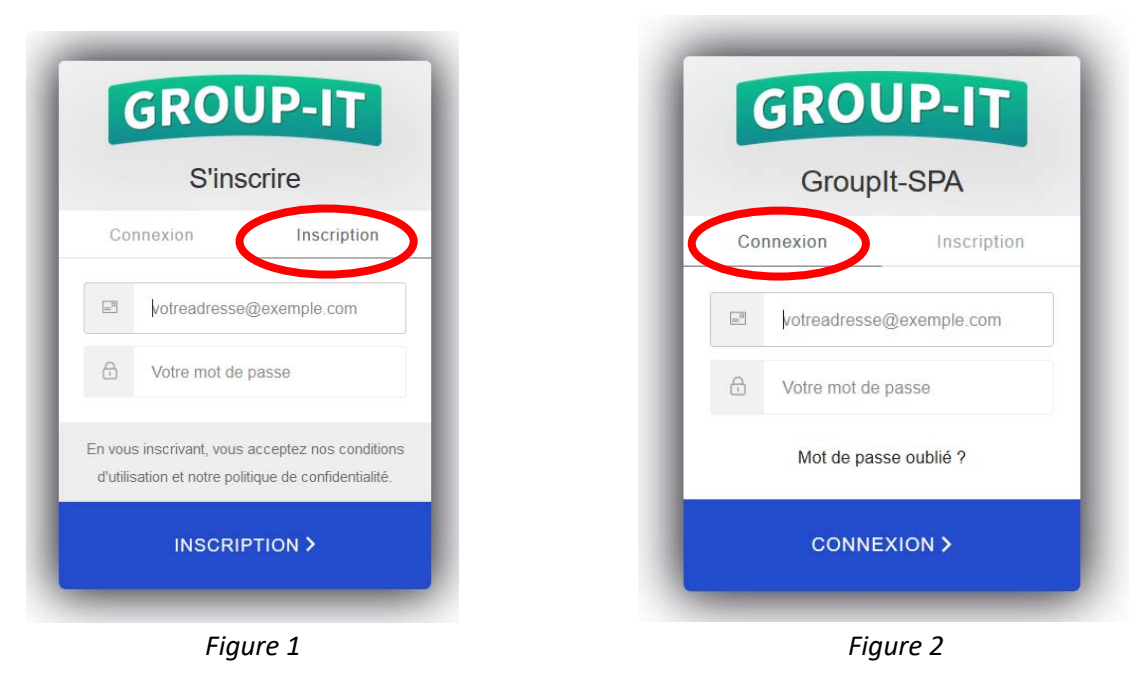

## 3. Connectez-vous :

Si vous n'avez pas de compte, vous pouvez créer un compte en rentrant votre adresse mail et en choisissant un mot de passe sur l'onglet « Inscription » (figure 1). Vous recevrez alors un mail de confirmation du compte.

Si vous avez déjà un compte, sur l'onglet « Connexion », vous pouvez rentrer l'adresse mail et le mot de passe que vous avez utilisé lors de la création du compte (figure 2).

## 4. Inscrivez-vous à un projet :

Sur la page principale, ou sur la page « Projets » (que vous pouvez atteindre en cliquant sur « Projets » dans le bandeau de menus du site Accueil GROUP-IT Equipe & Partenaire Projets contact

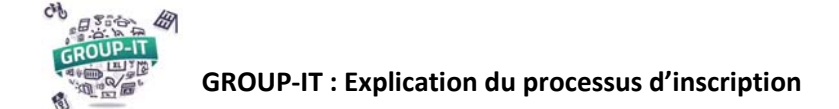

Cliquez sur le lien « Découvrir le projet » du projet pour lequel vous voulez vous inscrire

| uvrez ci-dessous les actions GROUP-IT             | encore ouvertes a    | ux inscriptions !       |        |  |
|---------------------------------------------------|----------------------|-------------------------|--------|--|
| ition : pour vous inscrire, votre bâtiment<br>et. | doit se situer sur l | le territoire couvert p | bar le |  |
|                                                   |                      |                         |        |  |
|                                                   |                      |                         |        |  |
| GROUP-IT Sierre                                   |                      |                         |        |  |
| Ce projet GROUP-IT est lancé en                   |                      |                         |        |  |
| partenariat avec la commune de                    |                      |                         |        |  |
| Sierre, qui englobe la ville de                   |                      |                         |        |  |
| Sierre et les villages de Granges,                |                      |                         |        |  |
| voës et Muraz.                                    |                      |                         |        |  |
| Délai d'inscription                               |                      |                         |        |  |
| 22 mai 2020                                       |                      |                         |        |  |
|                                                   |                      |                         |        |  |
| Découvrez le projet >                             |                      |                         |        |  |
|                                                   |                      |                         |        |  |
|                                                   |                      |                         |        |  |

Vous découvrirez alors les détails de ce projet : les NPAs concernés, l'emprise sur la carte et les délais des différentes étapes.

Si vous avez déjà créé un compte, vos données seront déjà préremplies et vous pouvez simplement cliquer sur « Je m'inscris au projet GROUP-IT \*\*\*\* »

1

| Vous désirez vous inscrire au projet GROUP-IT SIERRE ? C'est<br>très simple !                                                   | Email<br>test@test.ch             |
|----------------------------------------------------------------------------------------------------|-----------------------------------|
| Il suffit de répondre aux quelques questions qui suivent pour<br>vous enregistrer. Vos données sont évidemment confidentielles. | Titre                             |
| Elles ne seront ni partagées, ni utilisées à des fins marketing.                                                                | Aucun                             |
|                                                                                                    | Prénom                            |
|                                                                                                    | Maurice                           |
|                                                                                                    | Nom                               |
|                                                                                                    | Dutest                            |
|                                                                                                    | Entreprise                        |
|                                                                                                    | Votre entreprise                  |
|                                                                                                    | Adresse                           |
|                                                                                                    | Route du test 12, 3960 Testeville |
|                                                                                                    | .d<br>Téléphone                   |
|                                                                                                    | 0760760760                        |
| •                                                                                                    | Je m'inscris à GROUP-IT SIERRE    |

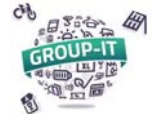

## **GROUP-IT : Explication du processus d'inscription**

Si vous n'aviez pas encore créé de compte, alors le message ci-dessous apparaitra et en cliquant sur « Je créé un compte », vous arriverez sur la fenêtre de création d'un compte.

| Pour pouvoir vous inscrire à ce proiet, vous devez d'abord créer |                     |
|------------------------------------------------------------------|---------------------|
| un compte sur la plateforme GROUP-IT.                            | Je cree un compte ! |
| Cliquez sur le bouton ci-contre et créez gratuitement un         |                     |
| compte!                                                          |                     |

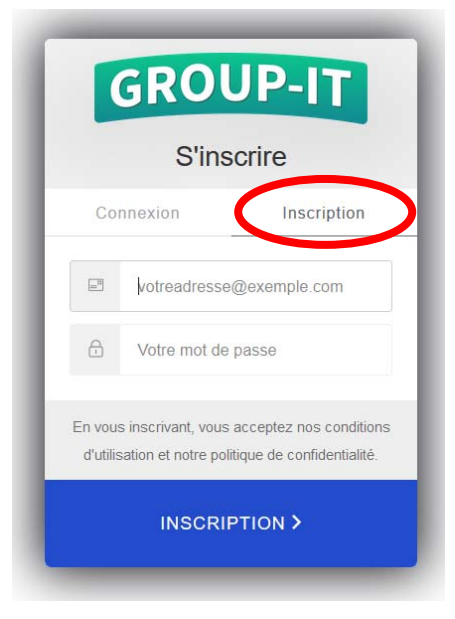

Vous pouvez créer un compte en rentrant votre adresse mail et en choisissant un mot de passe sur l'onglet « Inscription ». Vous recevrez alors un mail de confirmation du compte.

Une fois inscrit au projet vous aurez le message suivant sur la page du projet :

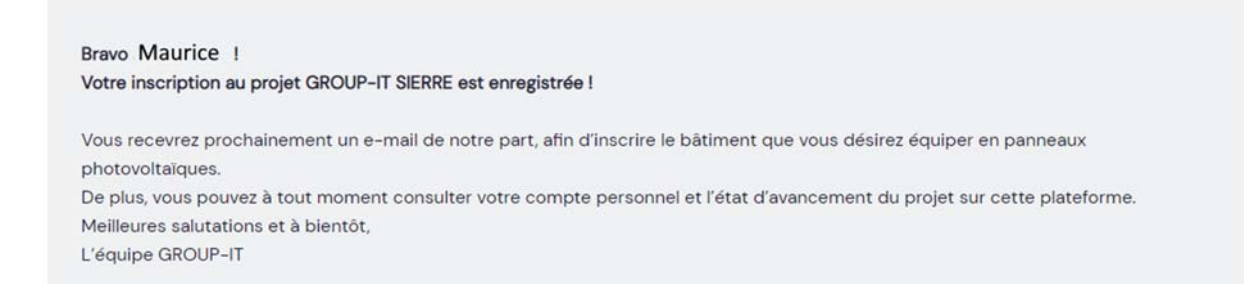